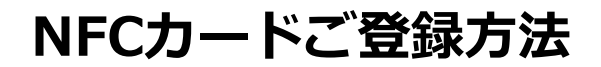

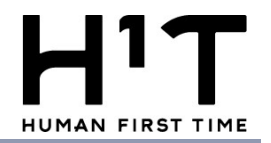

NFCカード登録機(iPad)でお客様のH<sup>1</sup>Tアカウント情報とNFCカードの紐付け を行います。下記手順にてご登録下さい。

<初回登録>

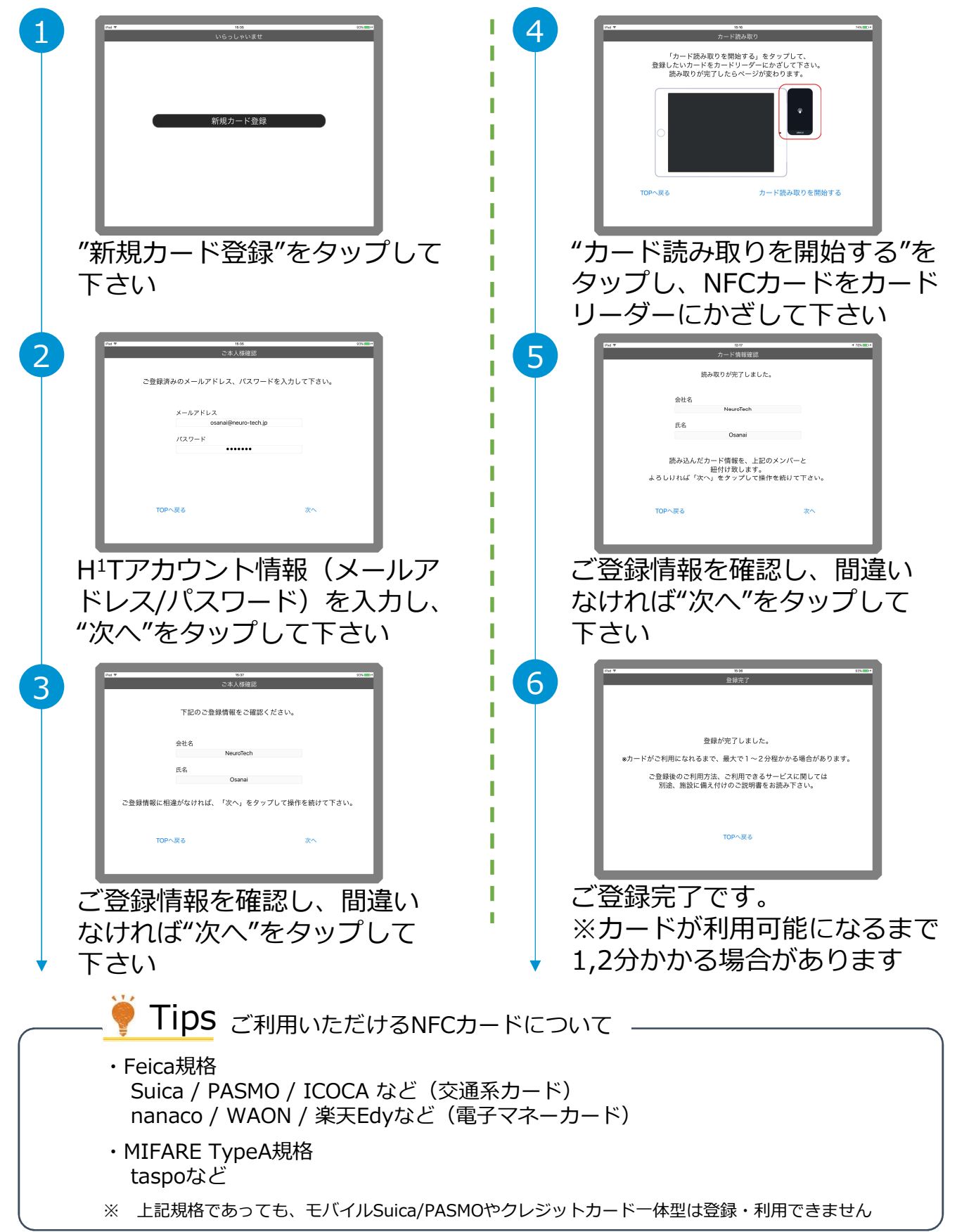

## NFCカードご登録後のご利用方法

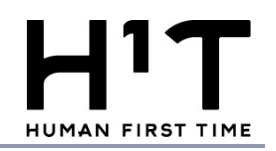

## ♥ NFCカードで入退室(鍵の解錠)が可能

- ・H<sup>1</sup>Tメンバーサイトでの予約情報と連動して、登録したNFCカード を鍵として利用できます ※ H<sup>1</sup>T全拠点共通でご利用可能です(提携店を含む)
- ・引き続き、H<sup>1</sup>Tメンバーサイト(マイページ)からも解錠可能です

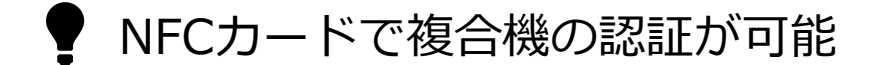

- ・H<sup>1</sup>T施設内にある複合機について、登録したNFCカードで認証して 利用ができます ※ H<sup>1</sup>T全拠点共通でご利用可能です(提携店を除く)
- ・引き続き、H<sup>1</sup>Tアカウント情報(メールアドレス/パスワード)の 入力による認証も可能です

<登録カードの変更をご希望の場合>

| Det T                                                                                      | 75.35             | 375.001 |
|--------------------------------------------------------------------------------------------|-------------------|---------|
| ご本人様確認                                                                                     |                   |         |
|                                                                                            | 下記のご登録情報をご確認ください。 | ,       |
|                                                                                            | 会社名               |         |
|                                                                                            | NeuroTech         |         |
|                                                                                            | 氏名                |         |
|                                                                                            | Osanai            |         |
| 既にカード情報が登録されています。<br>登録カードを変更する場合、「次へ」をタップし勝作を続けて下さい。<br>変更しない場合、「TOPへ戻る」をタップして操作を終了して下さい。 |                   |         |
| TOP                                                                                        | 戻る                | 次へ      |
|                                                                                            |                   |         |

登録カードを変更したいH<sup>1</sup>Tアカウント情報 (メールアドレス/パスワード)を入力すると、 左記の画面となります。 ご登録情報をご確認を頂き、"次へ"をタップ して下さい。 その後は初回登録と同じ流れとなります。

## <お困りの場合>

以下のような場合は、お問い合わせ窓口までご連絡下さい

- ・2-3分待ったがカードが反応しない
- ・NFCカード登録機(iPad)が動かない
- ・H<sup>1</sup>Tアカウント情報(メールアドレス/パスワード)を入力したが、 登録情報(会社名/氏名)が間違っている

## **お問い合わせ窓口** 野村不動産株式会社 H<sup>1</sup>Tお客様窓口 **0120-342-110**(8:00~22:00) h1t-support@nomura-re.co.jp